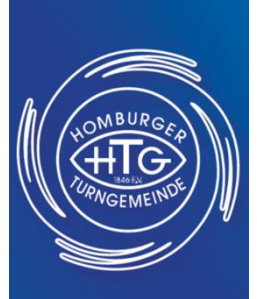

Liebe Tennisspieler,

im Folgenden eine kurze Beschreibung für das Buchen der Tennisplätze am Terminal und über die Minerva App.

## Anwendungshinweise

1. Registrieren Sie sich als HTG-Mitglied, TC-Mitglied oder Gast.

2. Drücken Sie auf dem Terminal auf das Minerva Zeichen, rechts oben in der Ecke.

3. Nach dieser Registrierung erhalten Sie Ihren einmaligen Personencode, welchen Sie sich bitte abfotografieren.

4. Bei der ersten Buchung bitte Ihren Namen eingeben und mit Ihrem Geburtsdatum einen PIN generieren.

5. Laden Sie sich die Minerva Booking App auf Ihr Smartphone, dort melden Sie sich mit Ihrem Personencode an.

6. Dann und zukünftig Namen (Vorschlag wird angezeigt) bestätigen und mit PIN verifizieren., dann ist die Buchung fertiggestellt.

7. Wenn die Buchung orange hinterlegt ist dann ist sie nur reserviert. Um spielen zu können, müsst ihr spätestens 5 Minuten vor der Reservierungszeit max. eine halbe Stunde vorher, die Buchung erneut mit eurem PIN bestätigen.

8. Wenn die Buchung rot unterlegt ist könnt ihr zu der gebuchten Stunde spielen.

9. Sie können Ihren gebuchten Platz bis 5 Minuten vorher stornieren.

Viel Spaß beim Tennis